# Autodesk Products 멤버쉽 단일 사용자 설치 가이드

| 01 | 제품 정보 확인                                                                               | 02 PAGE                       |  |
|----|----------------------------------------------------------------------------------------|-------------------------------|--|
| 02 | Autodesk 제품 사용 권한 설정                                                                   | 05 PAGE                       |  |
| 03 | 설치 미디어 다운로드                                                                            | 07 PAGE                       |  |
| 04 | 제품 설치 및 실행<br>1. 제품 라이선스 활성화 창이 나타날 경우                                                 | 09 PAGE<br>11 PAGE            |  |
| 05 | <br>제품 실행 시 자주 발생하는 오류<br>1. [인터넷 연결 설정] 오류<br>2. [다른 사용자 로그인] 단계 오류<br>3. [활성화] 단계 오류 | 13 PAGE<br>14 PAGE<br>15 PAGE |  |
| 06 | Autodesk 제품 일련번호 변경 방법                                                                 | 16 PAGE                       |  |

(주)다우데이타 / Autodesk 기술팀

#### 1) 제품 정보 확인

보유한 제품의 정보를 확인하는 방법입니다.

**1.** accounts.autodesk.com 으로 이동하여 Autodesk 계정으로 로그인합니다.

최초 로그인 진행 시, Autodesk 로부터 발송된 메일의 [Autodesk 계정 액세스] 버튼을 클릭하여 이동합니다.

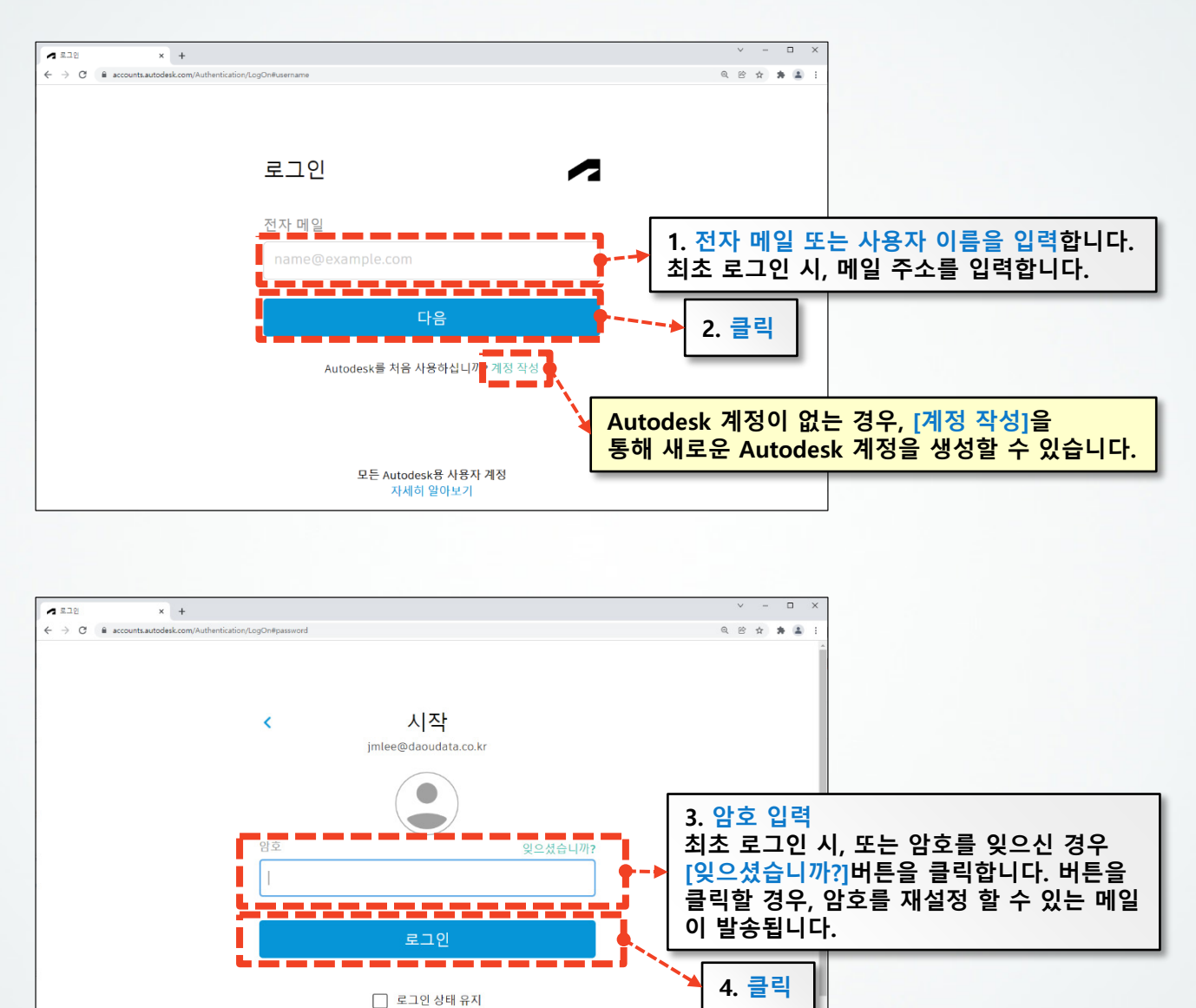

#. Autodesk 계정은 [관리자 계정]과 [사용자 계정]으로 구분 됩니다. #. [관리자 계정]은 관리자 권한이 부여된 계정으로부터 사용자 계정을 추가하여 보유 중인 Autodesk 제품을 사용할 수 있도록 권한을 부여할 수 있습니다.

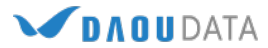

- 2. 로그인하면 아래와 같은 화면을 확인할 수 있습니다.
  - [**제품 및 서비스**]를 클릭합니다.

| My Profile × +                     |                                                      | ✓ - □ ×                              |
|------------------------------------|------------------------------------------------------|--------------------------------------|
| ← → C                              |                                                      | ् 🖻 🕁 🏚 🔝 :                          |
|                                    |                                                      |                                      |
| My profile and settings<br>음 개인 정보 | 기본사항<br>이름, 사진 및 자신에 대해 공유하는 상세 정보가 프로젝트 디렉토리 및 Auto | 주명 이<br>jmlee@daoudata.co.kr<br>로그아웃 |
| f 보안                               | 납니다.                                                 | □ 배계정 클릭                             |
| 승 설정                               | 이름 (필수) 주명 이                                         | 제품 및 서비스<br>제품 업데이트                  |
|                                    | 사진                                                   | 체험판                                  |
|                                    | 자기 소개 스토리를 공유하고 연결을 구축하세요.                           | (전) 내 프로철 및 철정<br>암호 및 보안<br>언어      |
| 내 정보를 변경하거나                        |                                                      | 커뮤니케이션                               |
| 사용자 이름 또는 암호                       | · 를 변경할 수 있습니다.                                      | 지 이해하는 데 도움이 됩니                      |

3. [모든 제품 및 서비스]를 클릭하면 사용할 수 있는 제품 정보를 확인하실 수 있습니다.

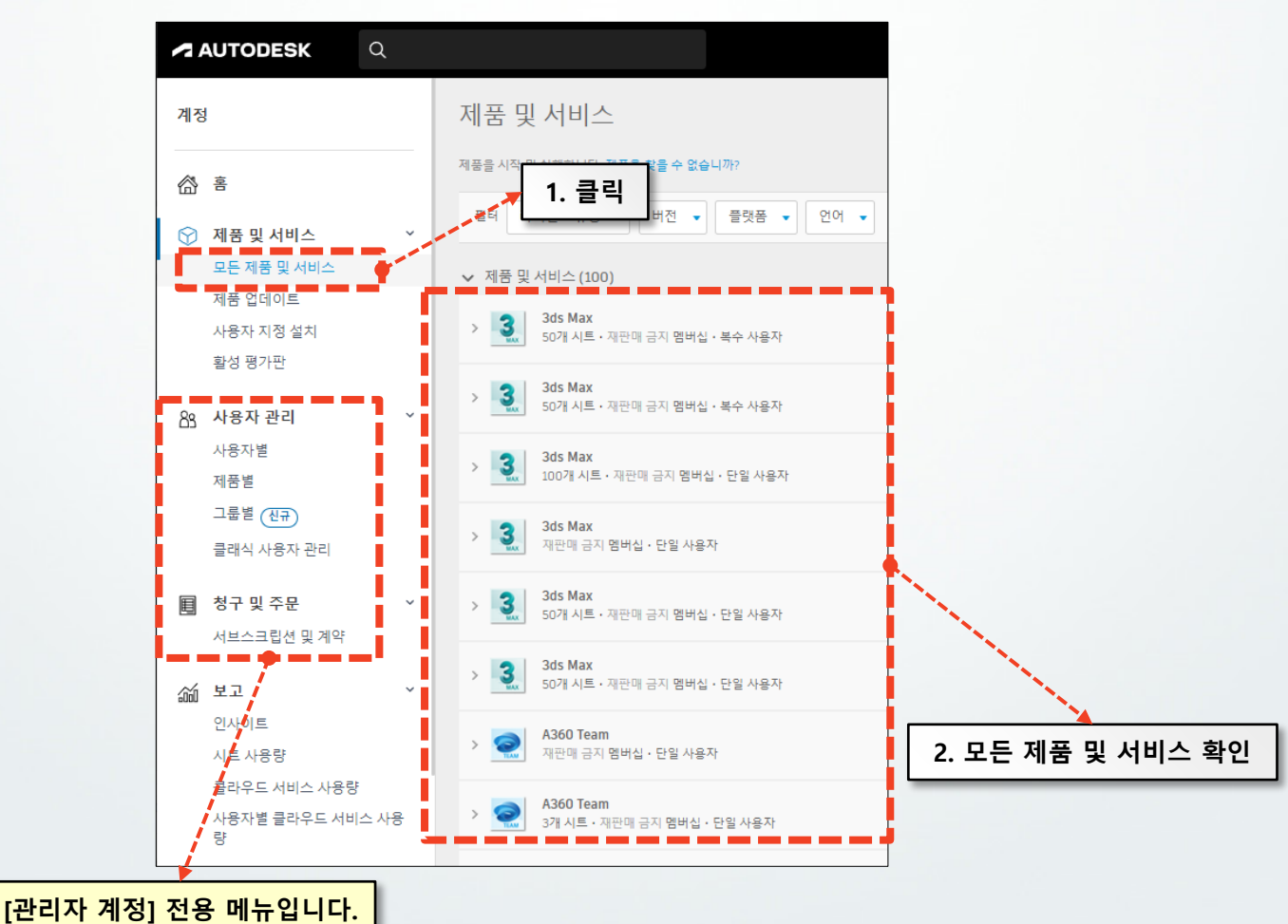

(주)다우데이타에서 제공하는 기술문서입니다.

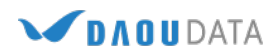

#### 4. 화살표를 클릭하면 일련번호 및 제품키를 포함한 세부 정보를 확인할 수 있습니다.

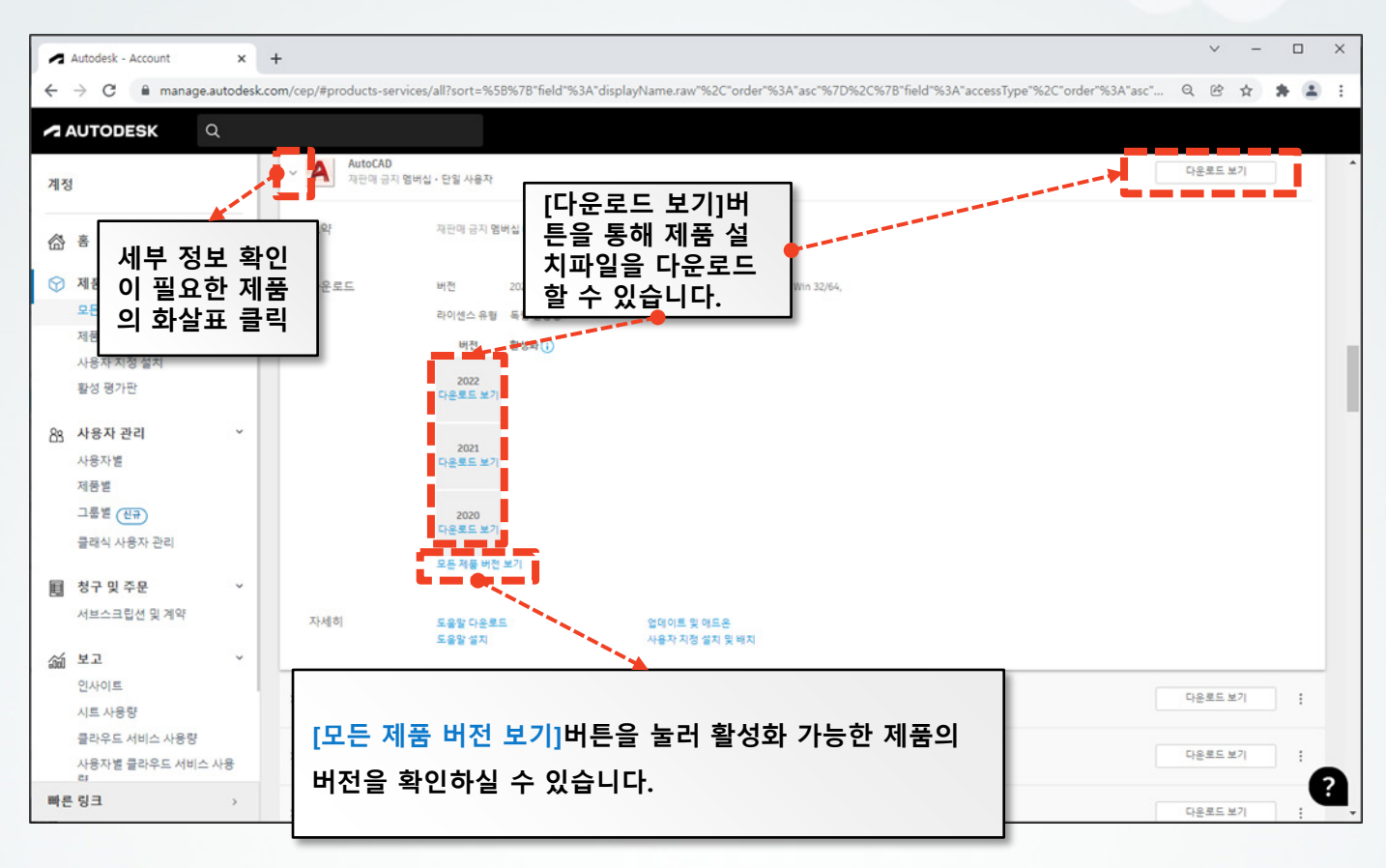

| <b>i</b> 필요한 경우 설 | 치 중에 일련 번호를 입력합니다. |  |
|-------------------|--------------------|--|
| 버전 2022           | 일련 번호 / 키          |  |
| 버전 2021           | 일련 번호 / 키          |  |
| 버전 2020           | 일련 번호 / 키          |  |
| 버전 2019           | 일련 번호 / 키          |  |

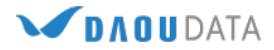

### 2) Autodesk 제품 사용 권한 설정

보유 중인 Autodesk제품을 사용하기 위해서는 사용자 계정에 Autodesk 제품 사용권한을 설정해야 합니다.

 $\vee$ × Autodesk - Account × + → C 🔒 manage.autodesk.com/user-access/users/user-list Q @ ☆ \* \* : AUTODESK 계정 사용자별 사용자 관리 🕂 사용자 초대 내보내기 合喜 (i) 추가 제품 제공 위치 클래식 사용자 관리 추가 도움이 필요하십니까? ♡ 제품 및 서비스 모든 제품 및 서비스 팀: 제품 업데이트 사용자 지정 설치 ₽ 사용자 검색 1. 클릭 활성 평가판 2명 사용자 2. 클릭 사용자 관리 이름 ↓ 역할 계정 상태 제품별 기본 관리자 황인됨 그룹별 (신규) 클래식 사용자 관리 확인됨 圖 청구 및 주문 서브스크립션 및 계약 최초 로그인 시, [관리자 계정]에 사용 권한(제품 및 서비스)이 부여되어 있습니다. 渝 보고 [관리자 계정]이 실제 Autodesk 제품 사용자인 경우, 별도의 설정 없이 사용하시면 됩니다. 인사이트 시트 사용량 클라우드 서비스 사용량 사용자별 클라우드 서비스 사용 ?

1. [관리자 계정]으로 manage.autodesk.com 에 로그인 합니다.

[관리자 계정]이 실제 Autodesk 제품 사용자가 아닌 경우, [사용자 계정]을 추가한 후 권한설정을 합니다.
우선, [관리자 계정]의 사용권한(제품 및 서비스) 설정을 해제합니다.

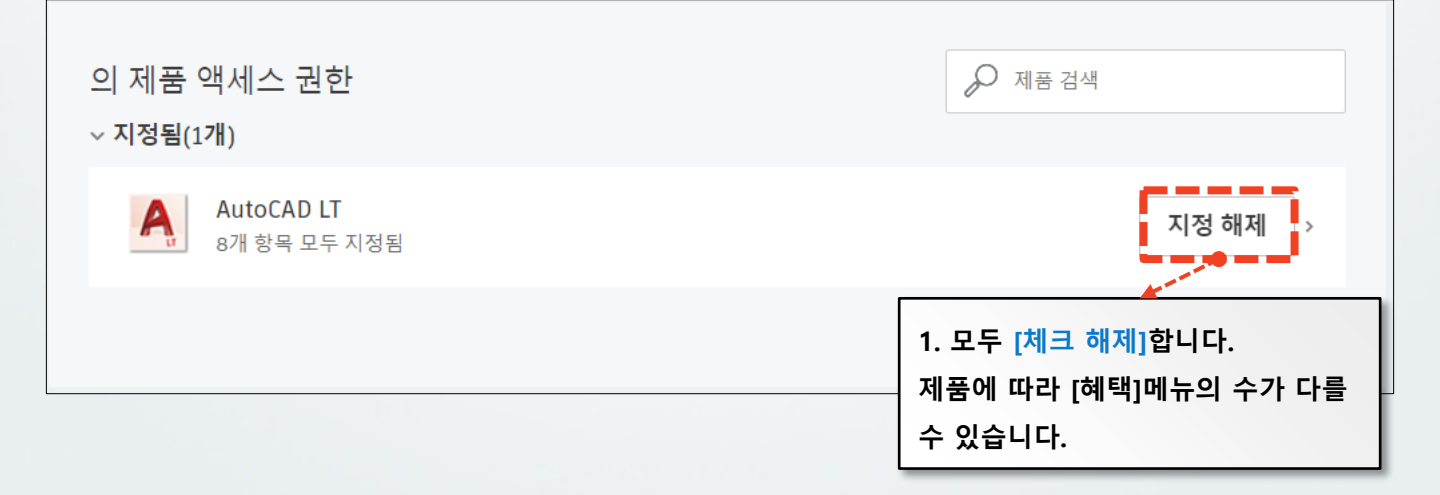

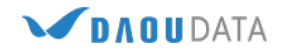

3. [사용자 계정]을 추가한 후 사용권한(제품 및 서비스)설정을 합니다.

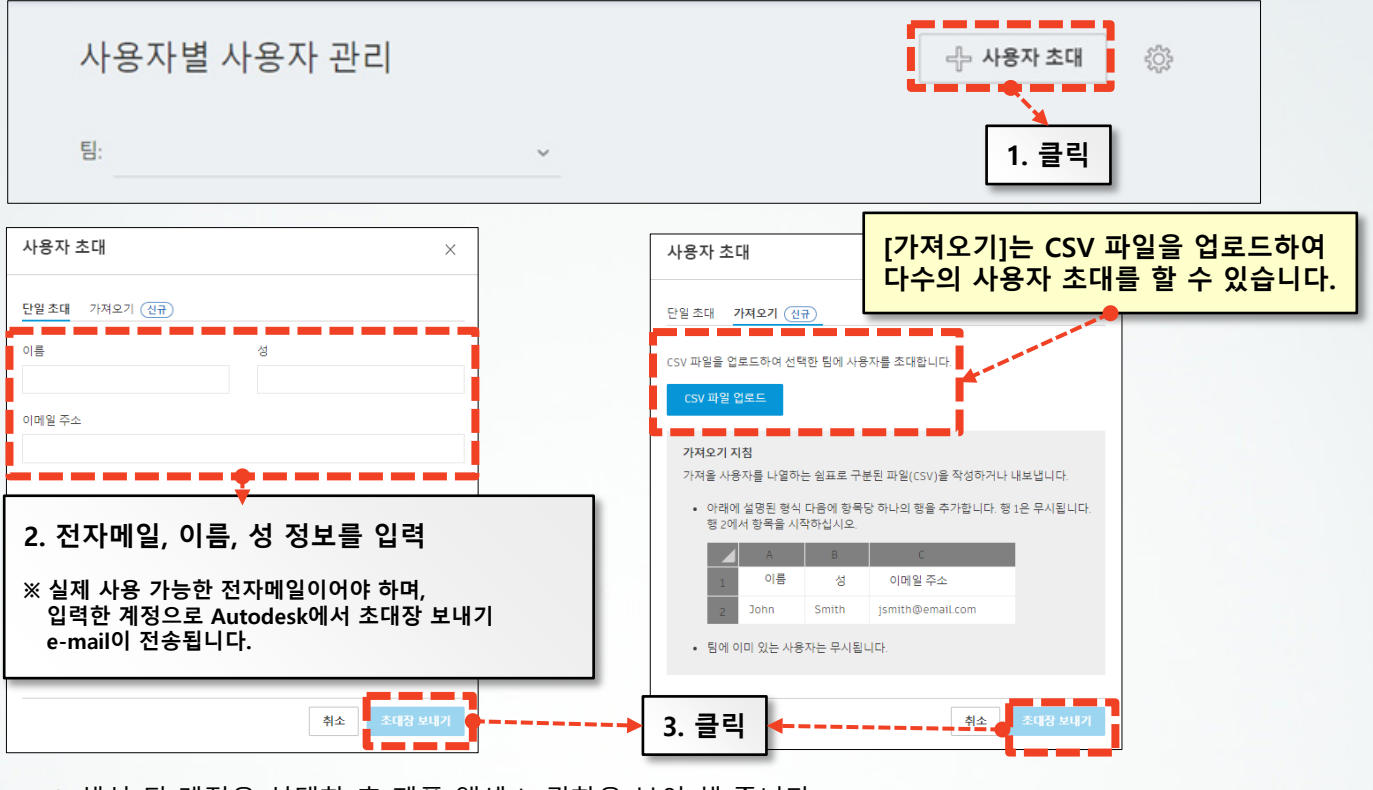

4. 생성 된 계정을 선택한 후 제품 액세스 권한을 부여 해 줍니다.

| •                        | AutoCAD LT $	imes$                               |
|--------------------------|--------------------------------------------------|
| 사용자 🖋 역할 변경              | 자동 포함 개수(2):                                     |
| 이메일:<br>Autodesk ID:     | AutoCAD LT 및 1개 조과                               |
| 상태: 활성                   | 개별적으로 지정된 항목 수(6):                               |
|                          | AutoCAD - DWG History                            |
| 의 제품 액세스 권한<br>✓ 지정됨(1개) | AutoCAD - mobile app<br>Premium for subscription |
| AutoCAD LT 용개 항목 모두 지정됨  | AutoCAD - web application                        |
|                          | Drive                                            |
|                          | Shared Views                                     |
|                          | Storage                                          |
|                          | · · · · · · · · · · · · · · · · · · ·            |
|                          | 민경 사랑 사장                                         |

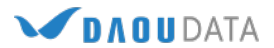

### 3) 설치 미디어 다운로드

보유한 제품의 설치 미디어를 다운로드 하는 방법입니다. 설치 미디어 다운로드는 [관리자 계정]과 다운로드 권한이 있는 [사용자 계정]에서 가능합니다.

#### 1. 다운로드 할 Autodesk 제품의 화살표를 클릭한 후 [다운로드]버튼을 클릭합니다.

| Autodesk - Account                                                                                                    | +                                        |                                                                                       |                                          |                                               | ~      | - 0   | ×   |
|----------------------------------------------------------------------------------------------------|------------------------------------------|---------------------------------------------------------------------------------------|------------------------------------------|-----------------------------------------------|--------|-------|-----|
| $\leftrightarrow$ $\rightarrow$ C $\ $ manage.autodesk.                                                                                | com/cep/#products-service                | es/all?sort=%5B%7B"field"%3A"displ                                                    | ayName.raw"%2C"order"%3A"asc"%7D%        | %2C%7B"field"%3A"accessType"%2C"order"%3A"asc | Q B    | * * 4 | ) : |
| AUTODESK Q                                                                                                    |                                          |                                                                                       |                                          |                                               |        |       |     |
| 계정                                                                                                    | ✓ AutoCAD<br>재판매 금지 멤버                   | 십ㆍ단일 사용자                                                                              |                                          |                                               | 다운로드 보 | 71    | ^   |
| 중 홍                                                                                                    | 요약                                       | 재판매 금지 멤버십 🚺                                                                          |                                          |                                               |        |       |     |
| 제품 및 서비스   *     모든 제품 및 서비스   *     제품 급해이르   *     사용자 지정 설치<br>활성 평가판   1. 클     88   사용자 관리   *     사용자 별   제품별   -     고통별 진규   * | 막운로드                                     | 번전 2022,2021,2020,2019<br>라엔스유왕 동립실명형<br>비전 참장화()<br>2022<br>다운로도보기<br>2021<br>다운로도보기 | 플랫폼 Mac 64, Win 32, Win 32/64,<br>Win 64 | 2. [다운로드 보기]<br>버튼 클릭                         |        |       |     |
| 날레식 사용사 관리   ● 청구 및 주문 ✓   서브스크립션 및 계약 ✓   ● 신사이트   이사이트 시트 사용량   글라우드 서비스 사용량 □                                                       | 자세히<br>AutoCAD<br>50개 시트 - 재판<br>AutoCAD | 오는 제공 버전 보기<br>도움할 다운로드<br>도움할 설치<br>매 금지 멤버십 - 단일 사용자                                | 업데이트 및 애드운<br>사용자 지정 설치 및 배치             |                                               | 다운로드 보 | 71    |     |
| 사용사업 철다우드 서비스 사용<br>랴<br>빠른 링크 >                                                                                                    | >     AutoCAD       3개시트, 패프미            | 에 숨시 범미입·선절 사용사<br># 그지 메버시 , 다양 사용자                                                  |                                          |                                               | 다운로드 보 | 71    | ?   |

 아래와 같은 창이 활성화 되면, 버전/플랫폼/언어 설정을 하신 후 [지금 설치]버튼을 클릭하여 설치진행을 합니다.

| AutoCAD         |       | 43.2 MB ( |
|-----------------|-------|-----------|
| 버전 플랫폼          | 언어    | 다운로드 방법   |
| 2022 🔻 Win 64 🔻 | 한국어 🔻 | 지금 설치     |
|                 |       | 모두보기      |
|                 |       |           |

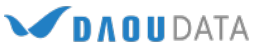

설 하 3. 설치가 완료되면, 제품 설치를 위한 설치 이미지가 나타납니다. [다음]을 클릭합니다.

| AUTODESK <sup>®</sup><br>AUTOCAD <sup>®</sup> 2022      | - × |
|---------------------------------------------------------|-----|
| 설치할 위치 선택<br><sub>제품</sub><br>C:\Program Files\Autodesk |     |
|                                                         | ·   |
| С.<br>Г.В.                                              |     |

4. [설치]를 클릭하여 설치를 진행합니다.

|              |                                                    | - ×                  |
|--------------|----------------------------------------------------|----------------------|
|              | AUTODESK <sup>®</sup><br>AUTOCAD <sup>®</sup> 2022 |                      |
|              | 추가 구성요소 선택                                         |                      |
|              | AutoCAD Performance Reporting Tool                 |                      |
|              |                                                    |                      |
|              |                                                    |                      |
|              |                                                    | · · · ·              |
|              |                                                    |                      |
|              | 뒤로 설치                                              |                      |
| #. 이 방법은 다운로 | 르드와 동시에 설치가 진행되기 때문에 :                             | 가장 빠르게 제품을 설치할 수 있습니 |
| #. 하지만 원본 설치 | ㅣ파일을 보관할 수는 없습니다.                                  |                      |

#. 자동 설치를 위한 배치 이미지를 작성할 수 없습니다.

#. 설치나 실행 시 발생하는 일부 오류 (인터넷 연결 오류 메시지 등)를 이 방법을 통하여 해결할 수 있습니다.

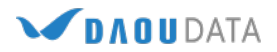

# 4) 제품 설치 및 실행

Autodesk 제품을 설치하는 방법입니다.

가이드는 AutoCAD로 작성되었으나, 전 제품 모두 동일한 방법으로 설치가 진행됩니다.

1. [Setup.exe]를 실행하면 아래와 같은 설치 창이 나타납니다. [다음] 버튼을 클릭합니다.

|                           |  | ARTIN |  |
|---------------------------|--|-------|--|
| 열지알 위지 신택<br>제품           |  |       |  |
| C:\Program Files\Autodesk |  |       |  |
|                           |  |       |  |
|                           |  |       |  |

2. 설치 할 제품을 선택한 후 [설치]버튼을 클릭합니다.

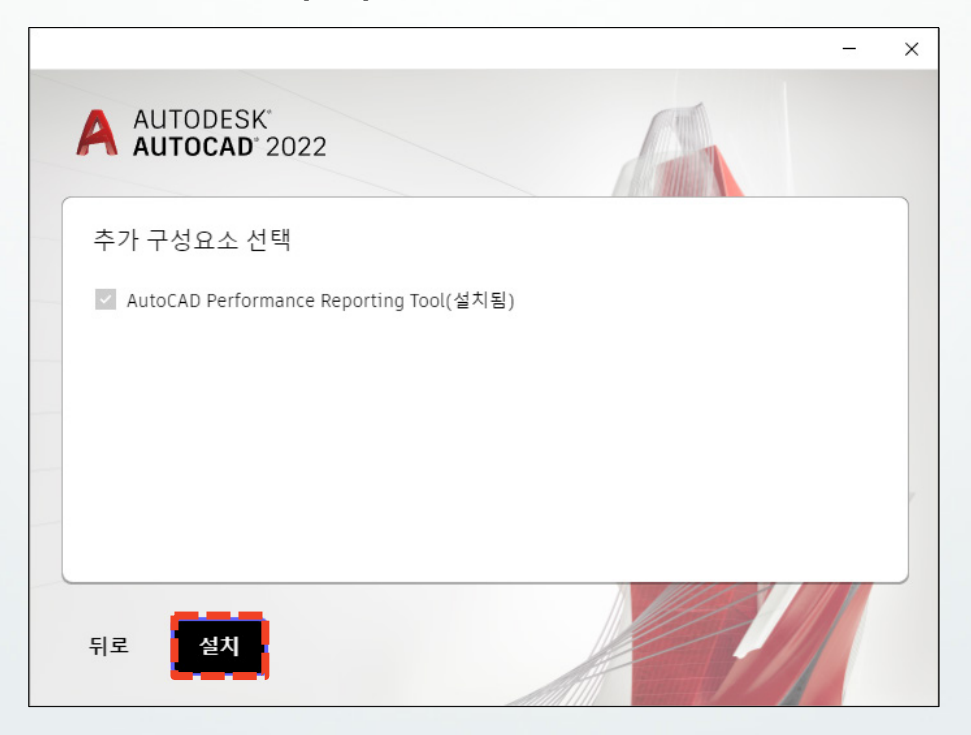

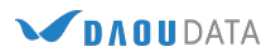

3. 설치가 완료되었습니다. [시작] 버튼으로 제품을 시작합니다.

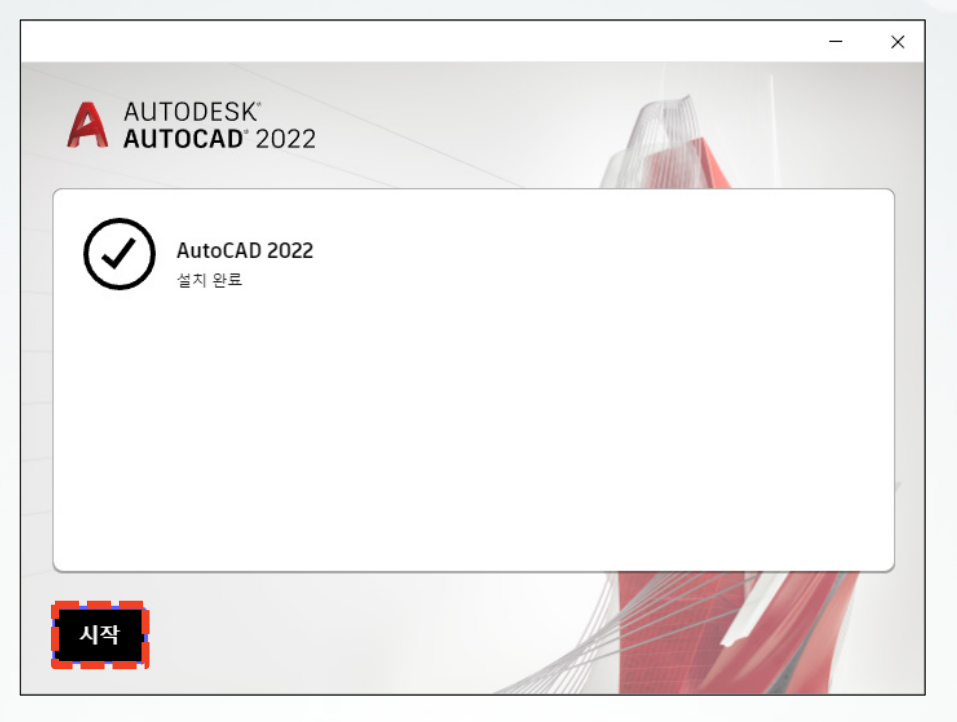

4. 제품을 실행하면 로그인 창이 나타납니다. 제품 사용 권한이 부여 된 [사용자 계정]으로 로그인합니다.
(Autodesk 계정 관리에 대해서는 6 ~ 7page 참조)
로그인 시, 자동으로 활성화가 완료됩니다.

|              |        |                                  | 1         |
|--------------|--------|----------------------------------|-----------|
|              | ◢ 로그인  | ×                                |           |
|              |        | 로그인                              |           |
|              |        | 전자 메일                            |           |
|              |        | name@example.com                 |           |
|              |        | 다음                               |           |
|              |        | Autodesk를 처음 사용하십니까? 계정 작성       |           |
|              |        |                                  |           |
|              |        |                                  |           |
|              |        |                                  |           |
|              |        |                                  |           |
| 로그인 후 활성화 단기 | 볛에서 오후 | 류가 발생 한 경우 컴퓨터 이름(HOST NAME)에 한글 | 이 포함되어있는지 |
| 확인합니다. 컴퓨터 0 | 름(HOST | NAME)은 영문 또는 영문/숫자 조합으로 설정해야     | 합니다.      |
|              |        |                                  |           |

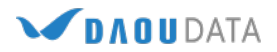

#.

1

### 4-1) 제품 라이선스 활성화 창이 나타날 경우...

1. 설치 완료 후 다음과 같이 활성화 창이 나타날 경우, [실행] 버튼을 클릭합니다.

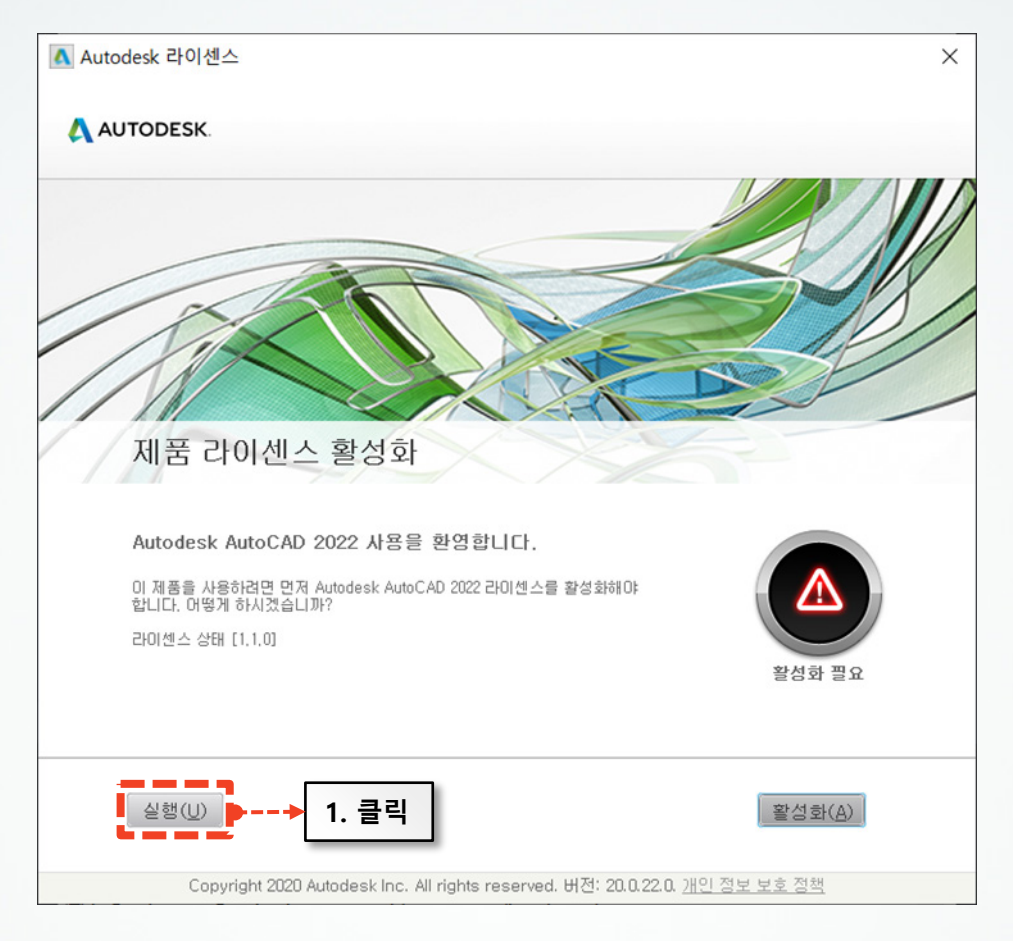

2. 평가판으로 실행 된 제품에서 우측 상단에 위치한 [Autodesk AutoCAD 2022 정보]를 선택합니다.

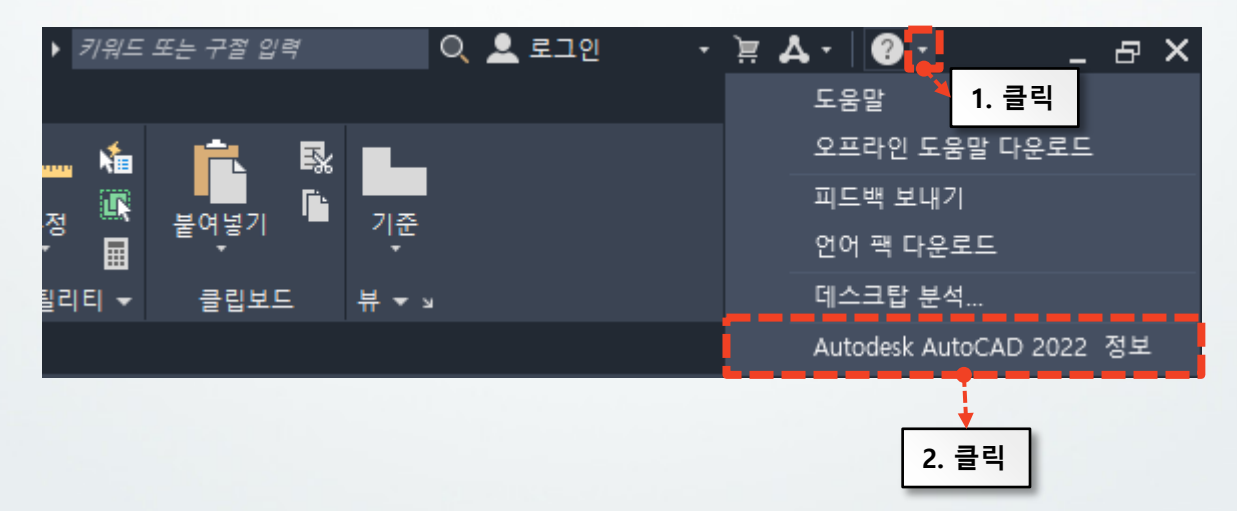

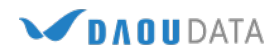

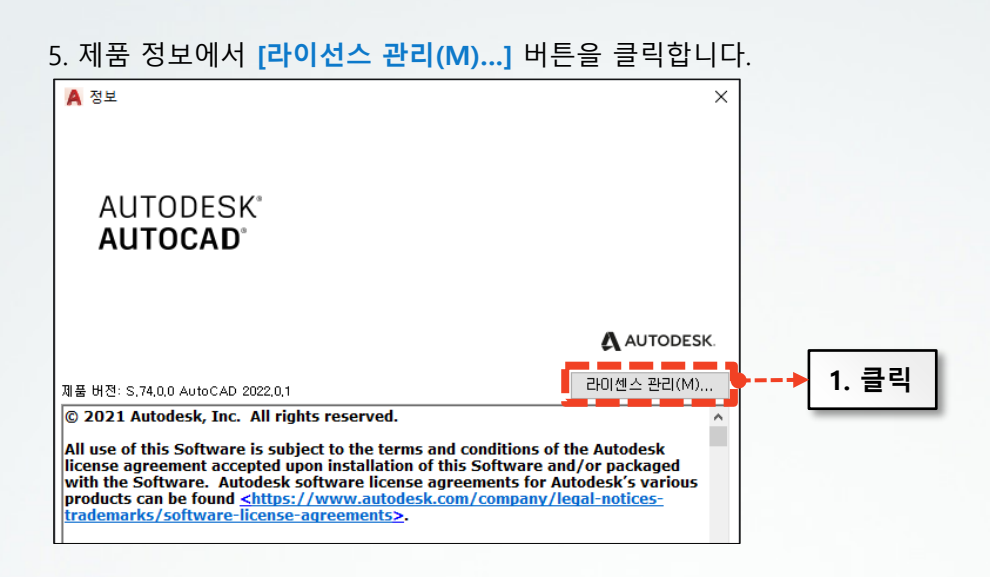

6. 라이선스 관리자에서 현재 사용 중인 라이선스를 활성화시킵니다.

| 라이센스 관리자                      | ×   |          |
|-------------------------------|-----|----------|
| 이 응용프로그램에서 현재 사용 중인 라이센스      |     |          |
| ► AutoCAD<br>사용자 라이센스 : 필가 버전 | 활성화 | -> 2. 클릭 |

7. 시작하기 화면이 나타나며, [Autodesk ID로 로그인]을 선택하시면 로그인 창이 나타납니다. 이 때, 사용 권한이 부여된 계정으로 로그인 하시면 활성화가 완료됩니다.

| AUTODESK'          |            |              | ×        | ◀ 로그인                     |                            | × |
|--------------------|------------|--------------|----------|---------------------------|----------------------------|---|
|                    | 시작         | 하기           |          |                           | 로그인                        |   |
| ⑧ Autodesk ID로 로그인 |            | ▶→ 3. 클릭     |          | 전자 메일<br>name@example.com |                            |   |
| 다른 라이센스 유형         |            |              | <b>-</b> |                           | 다음                         |   |
|                    | 일련 번호 입력   | 네트워크 라이센스 사용 |          |                           | Autodesk를 처음 사용하십니까? 계정 작성 |   |
|                    | 선택         | 선택           |          |                           |                            |   |
|                    |            |              |          |                           |                            |   |
|                    | 내 라이센스 유형을 | 은 무엇입니까? 🔉   |          |                           |                            |   |

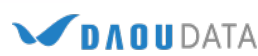

### 5-1) 제품 실행 시 자주 발생하는 오류 - [인터넷 연결 설정] 오류

회사 혹은 방화벽, 백신의 네트워크의 보안 정책으로 일부 포트 및 특정 인터넷 주소의 연결이 막혀 있는 경우 제품인증에 실패하여 아래 오류 메시지가 나타나게 됩니다.

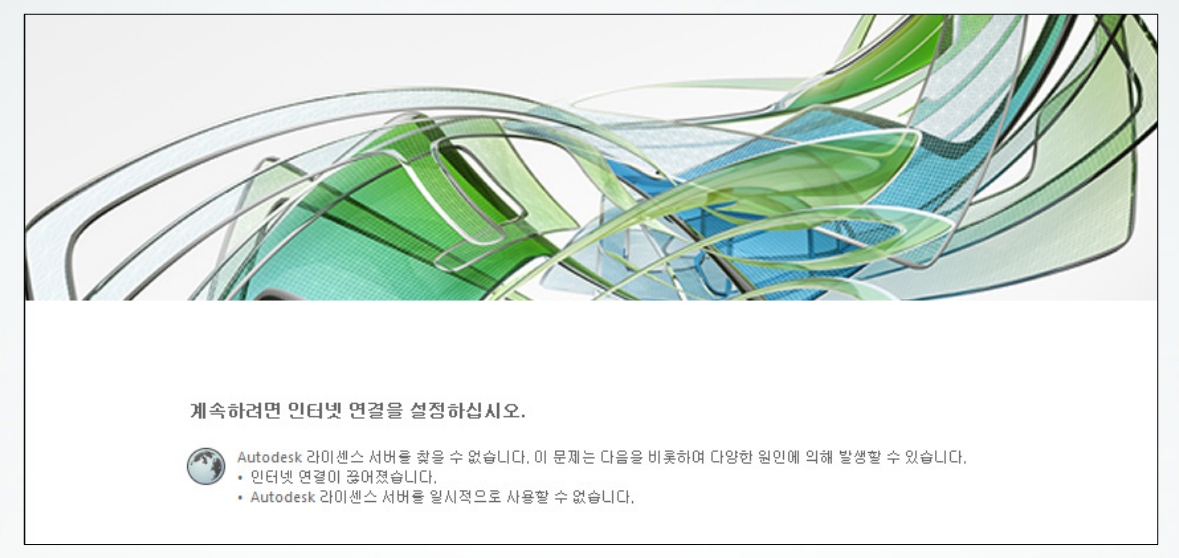

- 1. Autodesk 기간제 라이선스(멤버쉽) 제품을 문제없이 인증하여 사용하기 위해서는, 아래 URL 에 대해 포트 80과 443이 오픈 되어 있어야 합니다. (필수 설정)
  - \*.autodesk.com

\*.verisign.com

2. 내부 네트워크 관리자를 통해 확인 및 조치를 취할 수 있도록 하며,
상기 설정법으로 해결되지 않는 경우, 하기 링크를 통해 해결방법을 확인합니다.
https://knowledge.autodesk.com/ko/search-result/caas/sfdcarticles/sfdcarticles/KOR/Meta-licensing.html

#. Autodesk 멤버쉽 라이선스의 허용 목록에 추가 되어야 하는 URL/프로토콜 상세 정보 https://knowledge.autodesk.com/ko/support/autocad/troubleshooting/caas/sfdcarticles/sfdcarticles/K OR/What-URLs-protocols-should-be-accessible-for-Desktop-Subscription-to-work-html.html #. [2번]항목에 기재된 필수 URL의 전체 상세 주소는 앞으로 충분히 변경 될 수지가 있어 공개가 어렵습니다. #. IP 정보를 통한 내부 네트워크 방화벽 정책 설정은 현실적인 접근 방식이 아닙니다. Autodesk 에서는 Akamai 의 네트워크 라우팅 기술을 이용한 수 천개의 노드를 사용하고 있으며, 이는 고정된 값이 아닙니다.

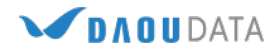

### 5-2) 제품 실행 시 자주 발생하는 오류 - [다른 사용자 로그인] 단계 오류

설치 후 최초 실행 시 [다른 사용자 로그인]버튼만 활성화 되며, 다음으로 진행되지 않을 경우 하기와 같이 설정합니다.

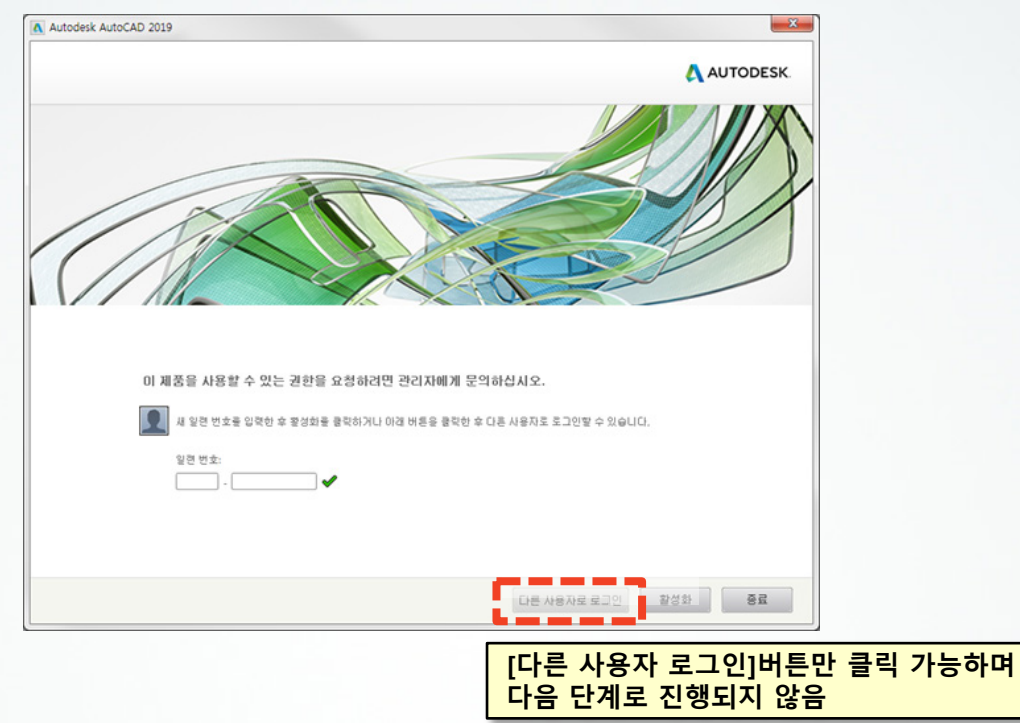

- 1. Autodesk 제품 사용 권한이 부여된 "사용자 계정 " 으로 로그인합니다.
- 2. 해결되지 않는 경우, 본 매뉴얼의 5 PAGE ~ 를 참조하여 로그인 하려는 사용자 계정에 Autodesk 제품 사용 권한이 정상적으로 부여된 것이 맞는지 확인합니다.

[Autodesk 제품 사용 권한 설정 바로가기 ▶ ] - 반드시 관리자 계정으로 확인

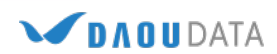

## 5-3) 제품 실행 시 자주 발생하는 오류 - [활성화] 단계 오류

설치 후 최초 실행 시 [활성화]버튼이 비활성화 되어 다음으로 진행되지 않을 경우 하기와 같이 설정합니다.

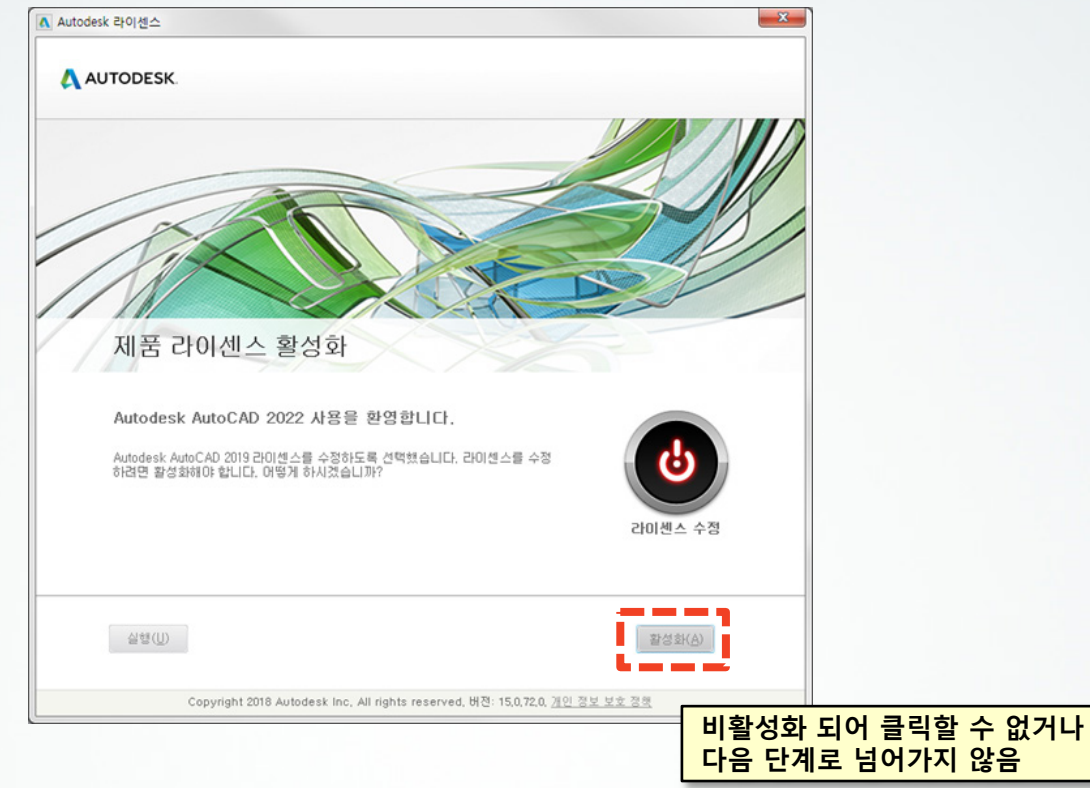

1. Host Name(컴퓨터 이름)에 한글이 포함 되어 있는 경우 [영문] 또는 [영문+숫자]조합으로 변경 합니다. 변경 위치 : [제어판₩시스템 및 보안₩시스템] - [고급 시스템 설정] - [컴퓨터 이름]탭 - [변경]버튼 클릭

| <b>命</b>  | 정보                           | 시스템 속성                                                             | × |
|-----------|------------------------------|--------------------------------------------------------------------|---|
| 서저 거새     | 0                            | 컴퓨터 이름 하드웨어 고급 시스템 보호 원격                                           |   |
| 128 24    |                              | 다음 정보를 사용하여 네트워크에서 사용자 컴퓨터를 확인합니다.                                 |   |
| 시스템       | 지원                           | 컴퓨터 설명(D):                                                         |   |
| 모 디스플레이   | 제조업체 HP Inc.<br>웹 사이트 온라인 지원 | 예: "거실 컴퓨터" 또는 "홍길동의 컴퓨터"                                          |   |
| (기) 소리    |                              | 전체 컴퓨터 이름: DESKTOP-VSS5HSJ                                         |   |
|           | 관련 설정                        | 작업 그룹: WORKGROUP                                                   |   |
| ↓ 알림 및 작업 | BitLocker 설정                 | 다법사를 사용하여 도메인이나 작업 그룹에 네트워크 ID(№)<br>가입하려면 [네트워크 ID]를 클릭하십시오.      |   |
| ⑦ 집중 지원   | 장치 관리자                       |                                                                    |   |
| ○ 전원 및 절전 | 원격 데스크톱                      | 이 컴퓨터 이름을 바꾸거나 해당 도메인 또는 작업 변경(C)<br>그룹을 변경하려면 [변경]을 클릭하십시오. 변경(C) |   |
|           | 시스템 보호                       |                                                                    |   |
|           | 고급 시스템 설정                    |                                                                    |   |
| □ 저장소     | 이 PC의 이름 바꾸기(고급)             |                                                                    |   |
| [-] 태블릿   |                              |                                                                    |   |
| 님: 머티데스키  | 😧 도움말 보기                     | <u>확인</u> 취소 적용(A)                                                 |   |

2. 설정 저장하여 재부팅 후, Autodesk 제품을 실행합니다.

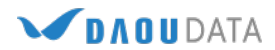

#### 6) Autodesk 제품 일련번호 변경 방법

일련번호가 변경 된 경우 일련번호 정보를 업데이트하여 사용할 수 있습니다.

 Autodesk 제품 실행 후 화면의 오른쪽 상단에 있는 [▼] 버튼 클릭, [Autodesk AutoCAD (버전) 정보] 버튼을 클릭합니다. (제품에 따라 메뉴 이름은 조금씩 다를 수 있습니다.)
또는 명령어 [ABOUT]를 입력합니다.

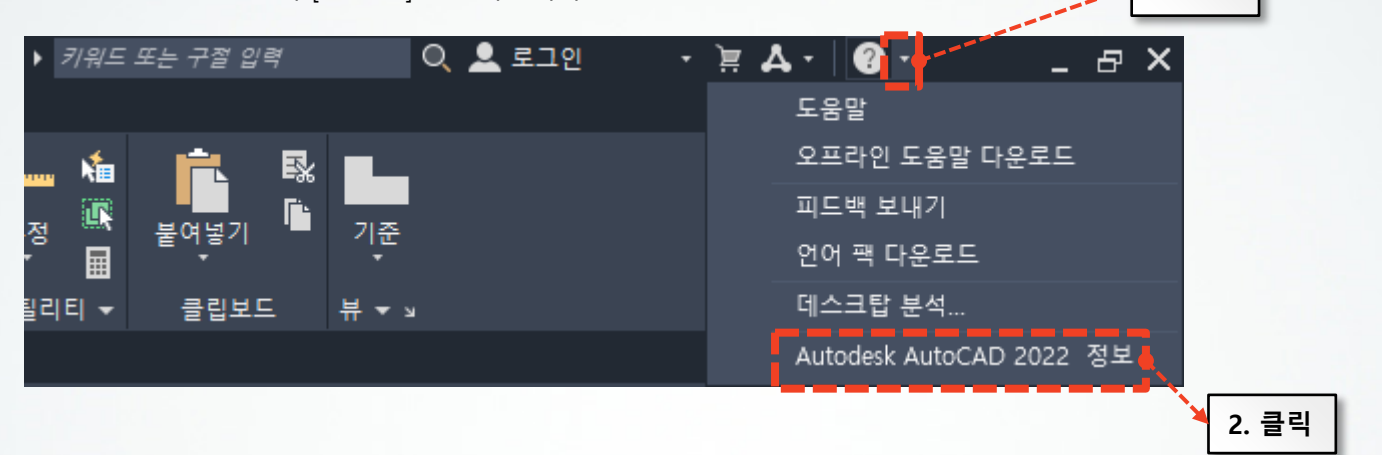

2. [라이선스 관리]버튼을 클릭합니다.

| 🔺 정보                                                                                                    | ×                                                                                   |    |
|----------------------------------------------------------------------------------------------------|-------------------------------------------------------------------------------------|----|
| AUTODESK <sup>®</sup><br>AUTOCAD <sup>®</sup>                                                                                                    |                                                                                     |    |
| 제품 버전: S,74,0,0 AutoCAD 2022,0,1<br>© 2021 Autodesk, Inc. All rights reserved.<br>All use of this Software is subject to the terms and conditions of the<br>license agreement accepted upon installation of this Software and/<br>with the Software. Autodesk software license agreements for Auto<br>products can be found < <u>https://www.autodesk.com/company/lega</u><br>trademarks/software-license-agreements>. | AUTODESK.<br>라이센스 관리(M)<br>Autodesk<br>or packaged<br>desk's various<br>al-notices- | 클릭 |

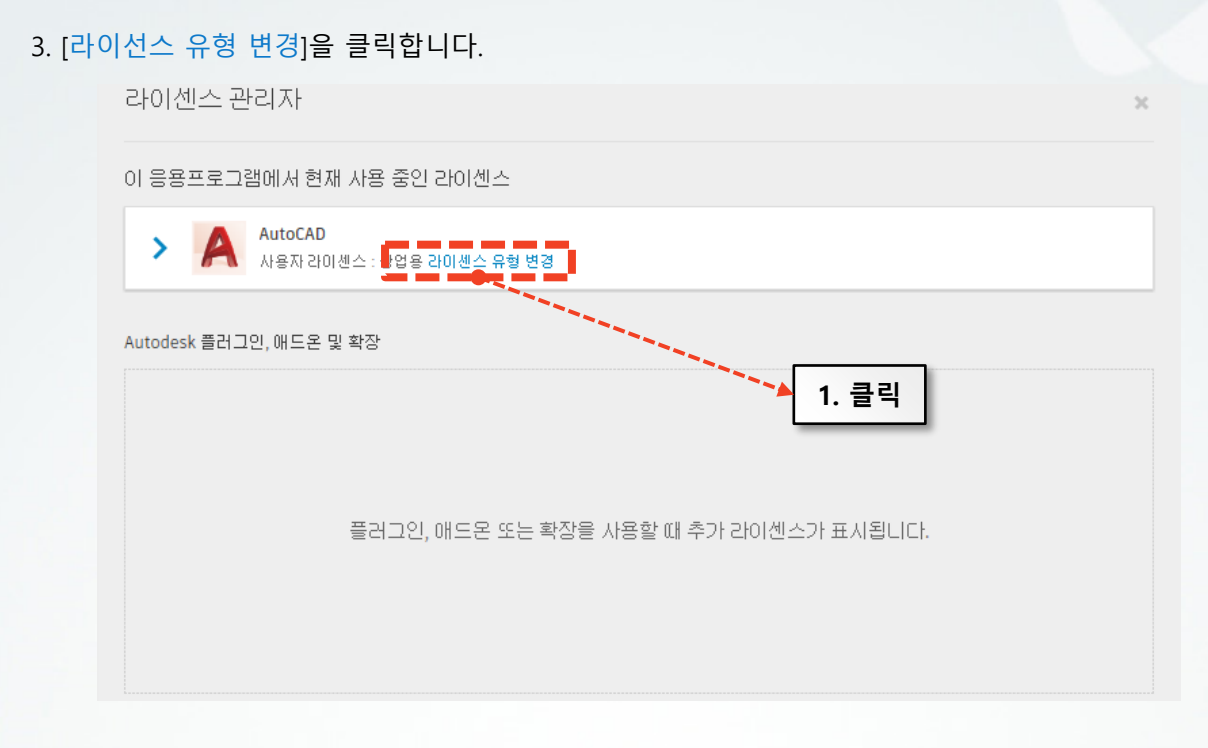

#### 4. [일련 번호 입력]의 [선택]을 클릭합니다.

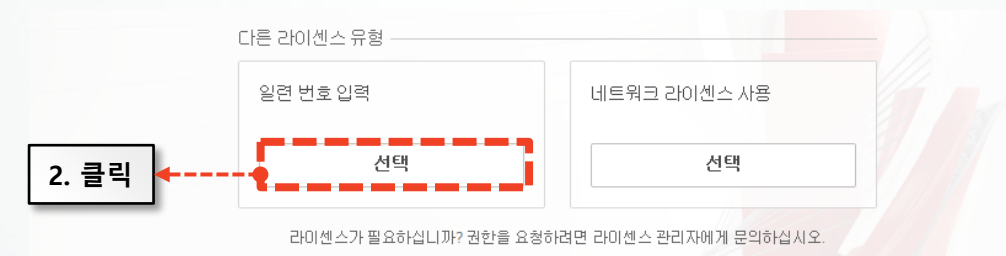

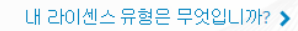

5. 활성화 관련 대화상자가 나타나면 [활성화]버튼을 클릭하여 새로 업데이트된 일련번호를 입력하여 활성화 및 로그인하여 제품을 실행하면 됩니다.

(13 PAGE 의 6번 항목 참조)

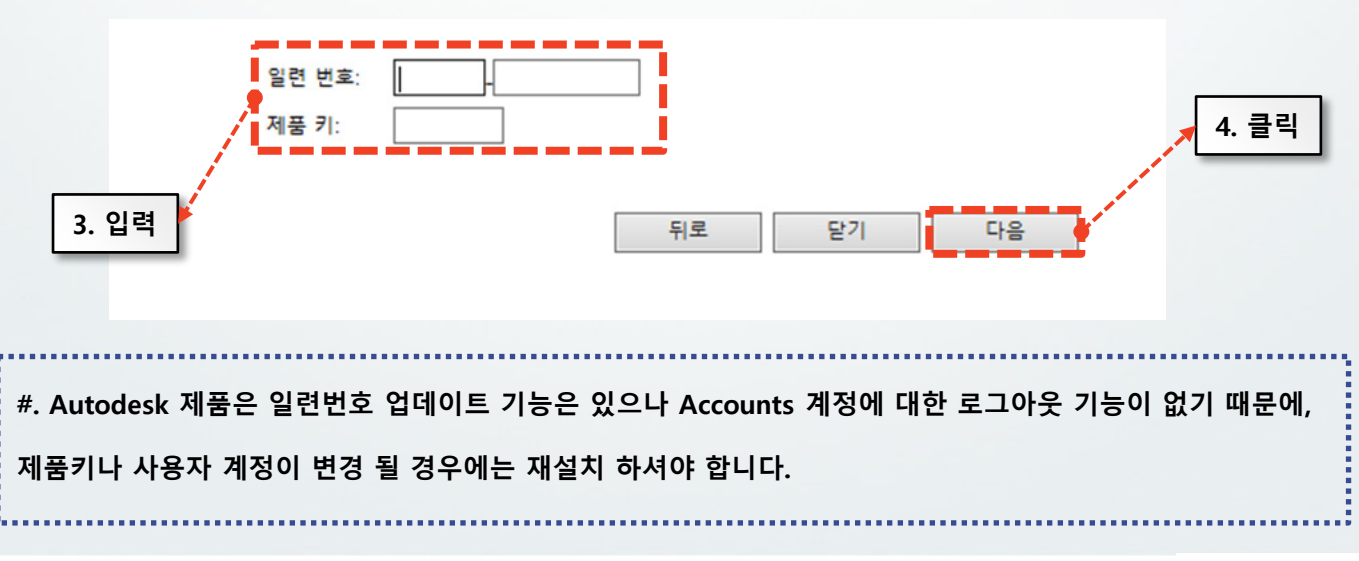

M D A O U DATA